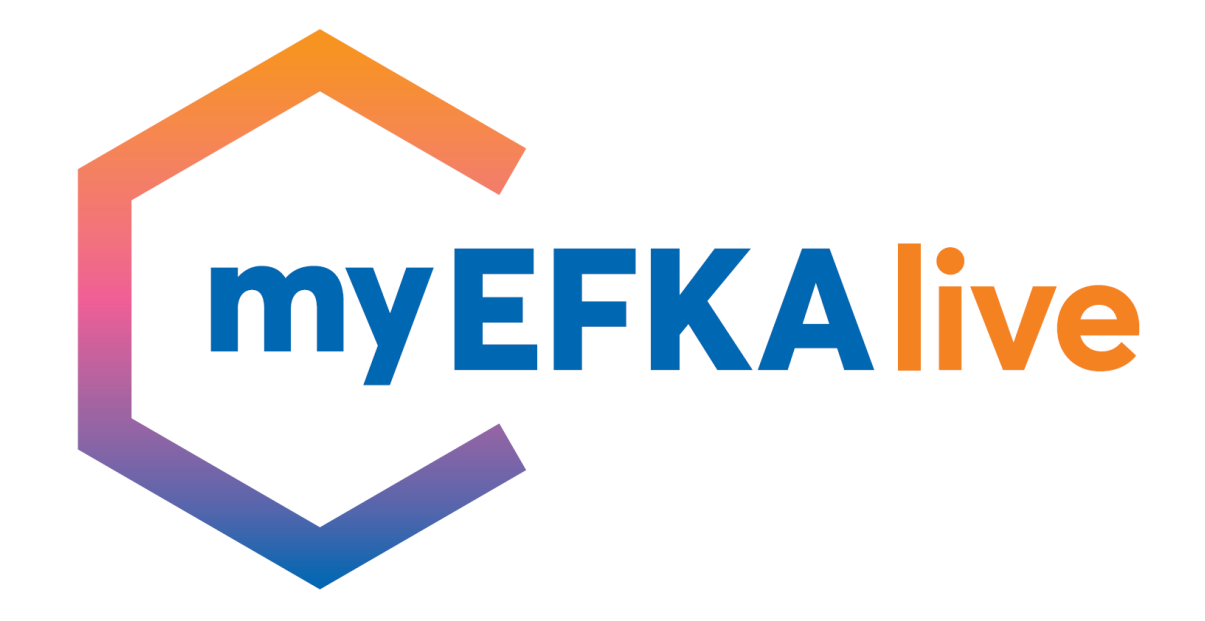

Χρήση Υπηρεσίας myEFKAlive

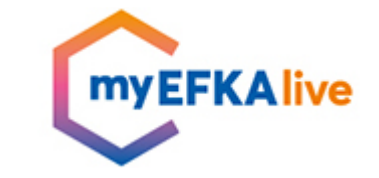

# Οι βασικοί άξονες στρατηγικής στοχεύουν στην συνολική αναβάθμιση του e-EΦKA...

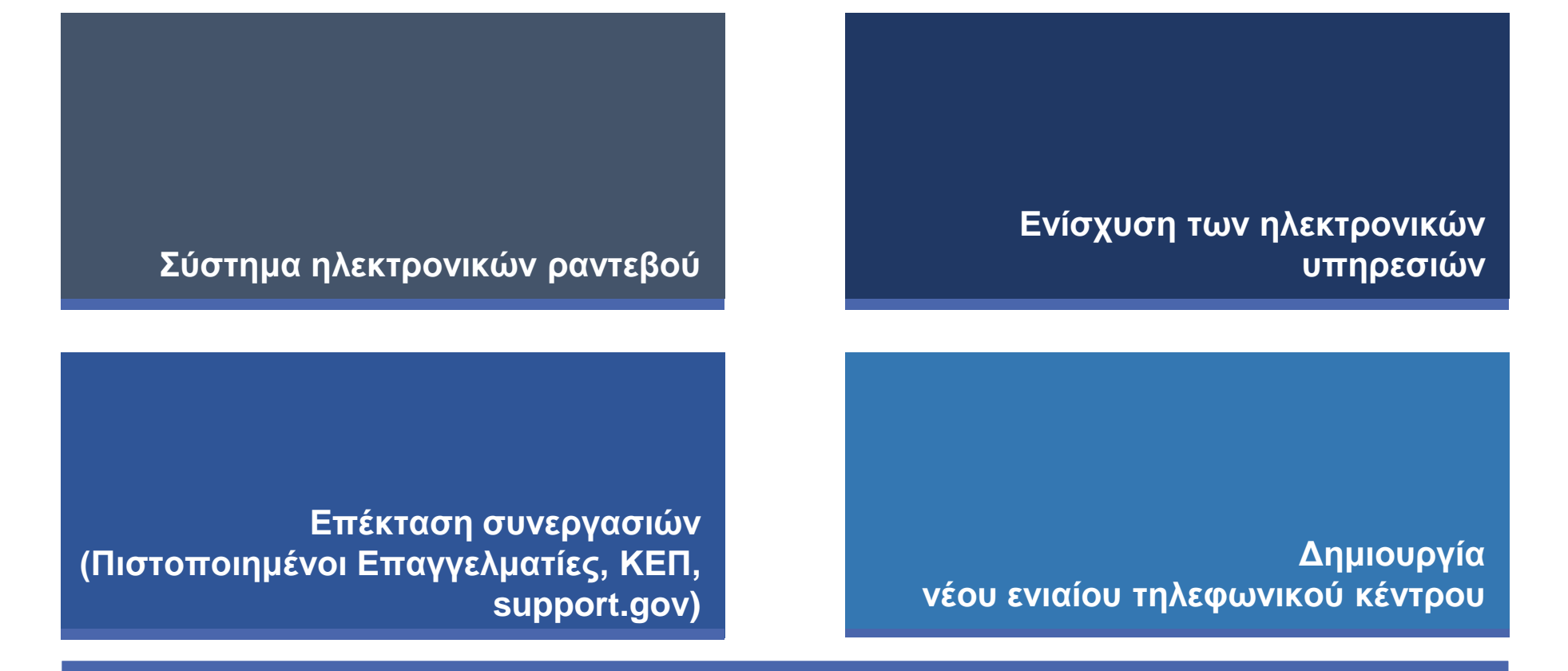

Ψηφιακός μετασχηματισμός του e-ΕΦΚΑ

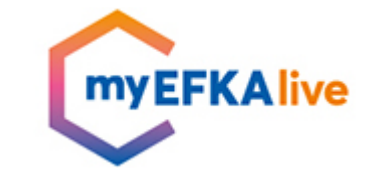

#### ... εξασφαλίζοντας στον πολίτη την άμεση επίλυση των προβλημάτων εξυπηρέτησης Εξασφάλιση βέλτιστης

#### Ενίσχυση e-ΕΦΚΑ

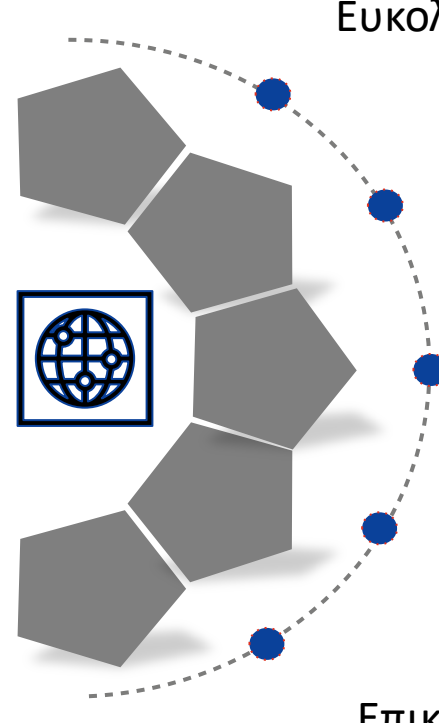

Ευκολία στην τοποθεσία, στην πρόσβαση, στις ώρες λειτουργίας

Ποιότητα στην παρεχόμενη υπηρεσία

Υποστήριξη στην "πλοήγηση" εντός του συστήματος

Προσωποποιημένη εξυπηρέτηση

Επικοινωνία – Αξιοποίηση νέων τεχνολογιών

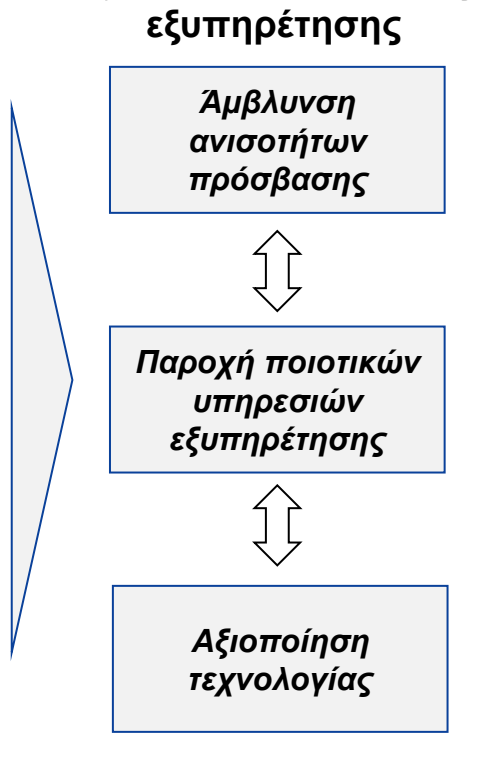

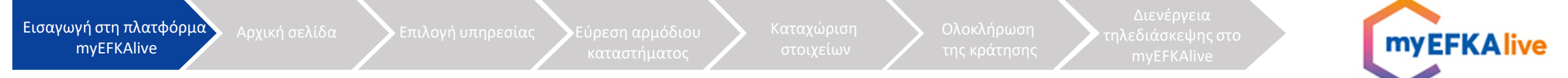

#### Είσοδος στο myEFKAlive

Ο πολίτης εισέρχεται στην πλατφόρμα με δύο τρόπους:

- I. Μέσω του συνδέσμου του ιστότοπου: myefka.live.gov.gr
- II. Μέσω της πύλης gov.gr ακολουθώντας τη "διαδρομή": Πολίτης και καθημερινότητα → Εξ' αποστάσεως
   εξυπηρέτηση πολιτών → Εξυπηρέτηση με τηλεδιάσκεψη από τον e-EΦKA

myEFKALive - Εξυπηρέτηση με τηλεδιάσκεψη από τον e-ΕΦΚΑ

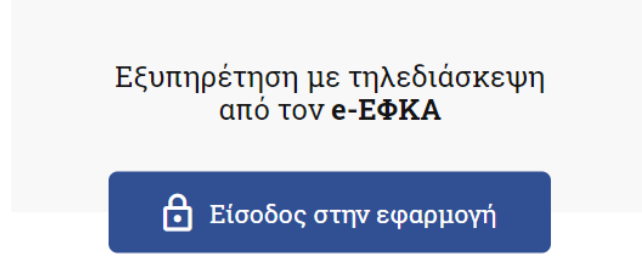

Και πληκτρολογεί τους κωδικούς TAXISnet

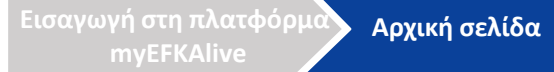

η αρμόδιου 🔪 Κι

αχώριση Ολα της οση τηλεδιάσκεψ σης mvFFKAI myEFKAlive

## Αρχική σελίδα

Οι παρεχόμενες υπηρεσίες στο <u>myefka.live.gov.gr</u>διαρθρώνονται σε 4 θεματικά πεδία:

- Παροχές
- Μητρώο και Ασφαλιστικός Βίος
- Συντάξεις Πληρωμές
- Διοικητικό Πληροφόρηση πολιτών

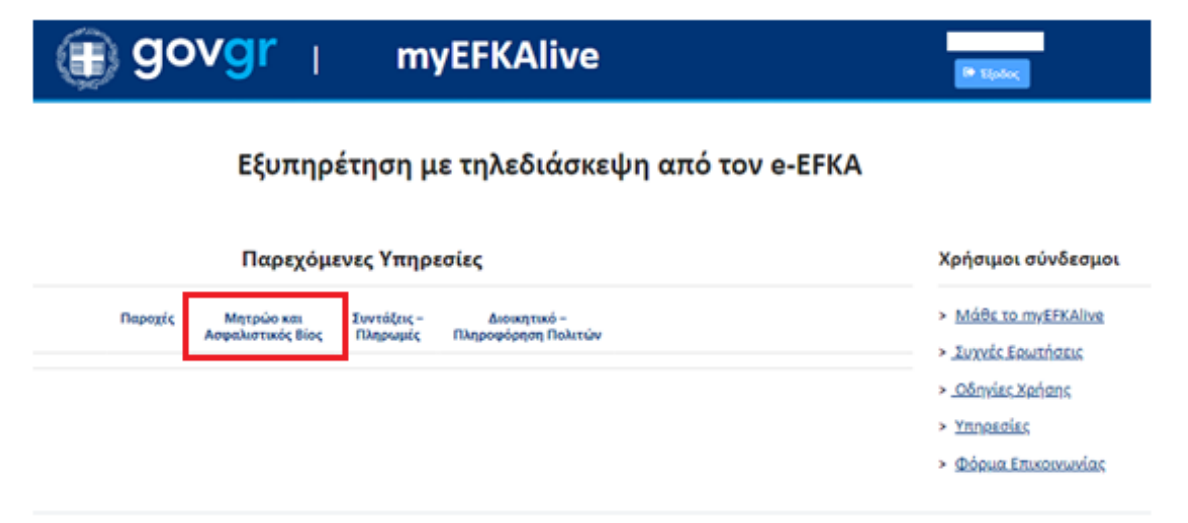

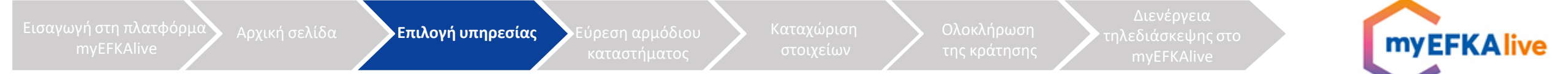

### Επιλογή υπηρεσίας

- Ι. Επιλέγοντας θεματικό πεδίο, αναπτύσσεται ο κατάλογος με τις υπηρεσίες που παρέχονται στο καθένα
- II. Ο πολίτης επιλέγει την επιθυμητή υπηρεσία

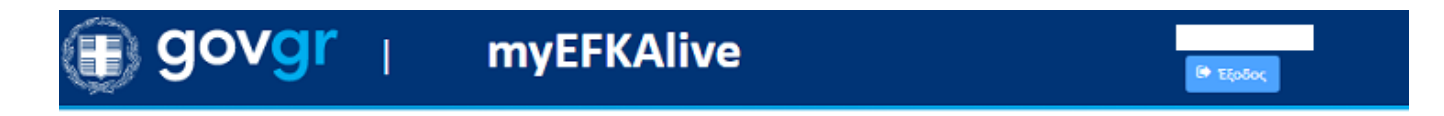

Εξυπηρέτηση με τηλεδιάσκεψη από τον e-EFKA

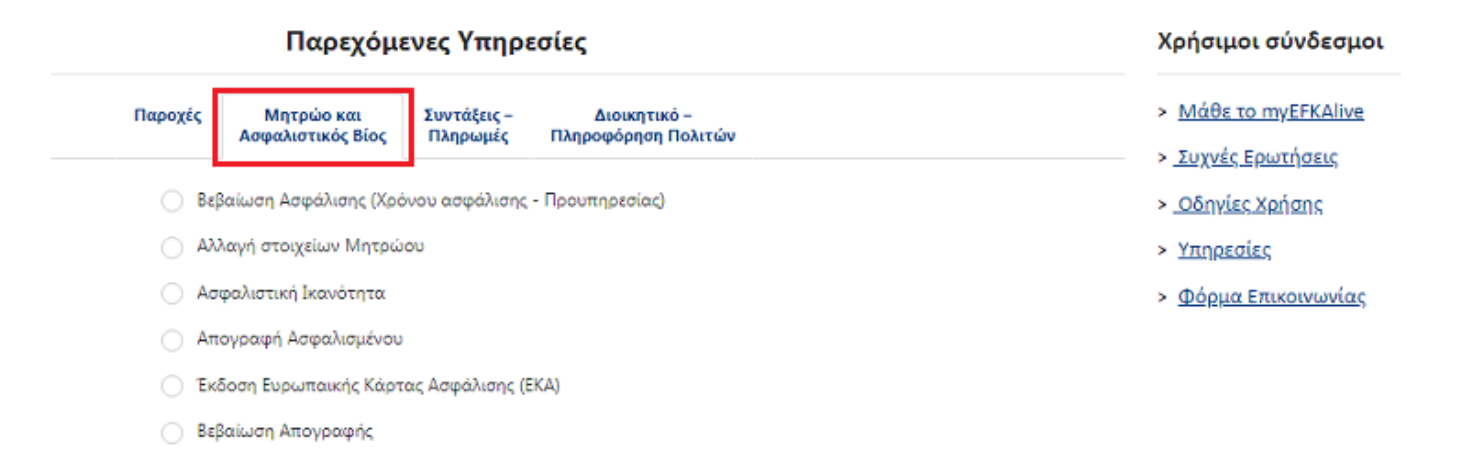

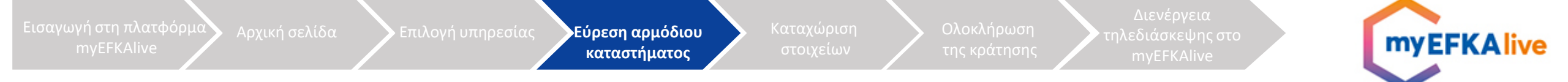

#### Εύρεση αρμόδιου καταστήματος

Ο πολίτης επιλέγει την γεωγραφική περιοχή και πληκτρολογεί στο πεδίο «Μάθε που ανήκεις βάσει του ΤΚ κατοικίας» τον 5-ψήφιο ΤΚ της περιοχής μόνιμης διαμονής του. Στη συνέχεια, η πλατφόρμα του υποδεικνύει σε ποια τοπική διεύθυνση e-EΦKA ανήκει.

| Παρεχόμενες Υπηρεσίες                                                                                                    |                                                                                                    | Χρήσιμοι σύνδεσμο                                                                                                    |
|----------------------------------------------------------------------------------------------------|----------------------------------------------------------------------------------------------------|----------------------------------------------------------------------------------------------------|
| Παροχές Μητρώο κα<br>Ασφαλιστικός<br>Βεβαίωση Ασφάλισι<br>Αλλαγή στοιχείων Ι<br>Ο Ασφαλιστική Ικανό<br>Απογραφή Ασφαλισ                    | α<br>Βίος Πληρωμές Πληροφόρηση Πολιτών<br>ης (Χρόνου ασφάλισης - Προυπηρεσίας)<br>Ιητρώου<br>ητα<br>μένου                                                          | <ul> <li>Μάθε το myEFKAlive</li> <li>Συχνές Ερωτήσεις</li> <li>Οδηγίες Χρήσης</li> <li>Υπηρεσίες</li> <li>Φόρμα Επικοινωνίας</li> </ul> |
| Εκδοση Ευρωπαική<br>Βεβαίωση Απογραφ                                                                                                    | ς Κάρτας Ασφάλισης (ΕΚΑ)<br>ής                                                                                                    |                                                                                                    |
| Νοτίου Αιγαίου<br>Μάθετε που ανήκετε βάσει του ΤΚ κατοικίας σαι<br>- <b>ΤΔ Ρόδου</b><br>Στο σύστημα κράτησης που ακολουθεί στην <b>επι</b> | <ul> <li>αν είστε μισθωτός ή επιχείρησης αν είστε μη μισθωτός: 85100</li> <li>ονή προσωπικού θα επιλέξετε υποχρεωτικά μία από τις παραπάνω δομές e-EΦKA</li> </ul> |                                                                                                    |

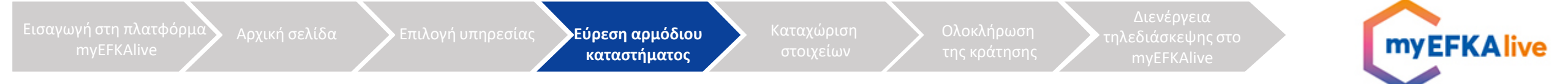

- Ι. Ο χρήστης επιλέγει ένα κατάστημα από τον κατάλογο του πεδίου «Επιλογή Προσωπικού»
- II. Το ημερολόγιο εμφανίζει τις διαθέσιμες ημερομηνίες και ώρες

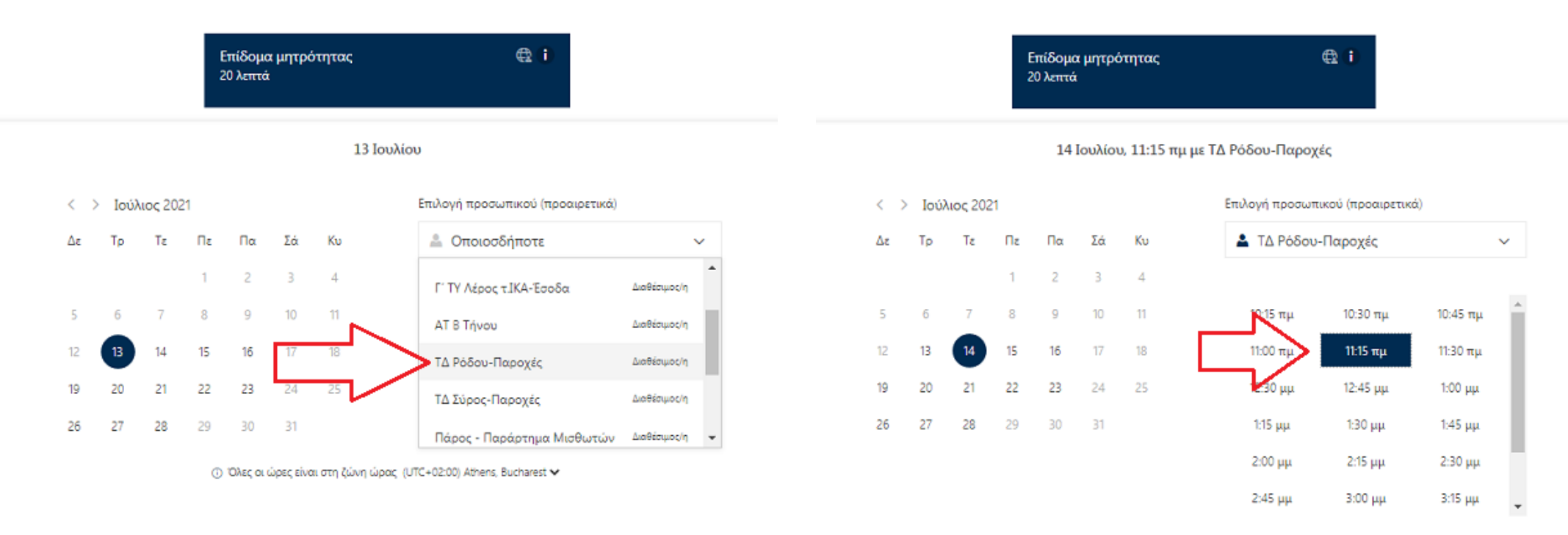

Ο Όλες οι ώρες είναι στη ζώνη ώρας (UTC+02:00) Athens, Bucharest ¥

εισαγωγή στη πλατφόρμα myEFKAlive Διενέργεια τηλεδιάσκεψης στο mvEFKAlive

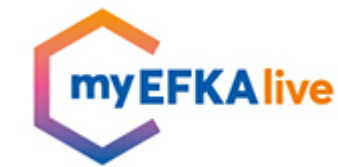

#### Καταχώριση στοιχείων

Στην επόμενη ενότητα ο πολίτης καταχωρίζει τα εξής στοιχεία:

- Ονοματεπώνυμο
- Ηλεκτρονικό ταχυδρομείο (email)
- Αριθμό τηλεφώνου
- Διεύθυνση
- AMKA
- ΤΚ κατοικίας

|                         | Προσθέστε τα στοιχεία σας | • |
|-------------------------|---------------------------|---|
| Όνομα                   |                           |   |
| Ηλεκτρονικό ταχυδρομείο |                           |   |
| Αριθμός τηλεφώνου       |                           |   |
| Διεύθυνση               |                           |   |
|                         |                           |   |

Εισάγετε πρόσθετες πληροφορίες

ΑΜΚΑ (Αριθμός Μητρώου Κοινωνικής Ασφάλισης)

Ιδιότητα Ασφάλισης

--κάντε μια επιλογή--

ΤΚ κατοικίας αν είστε μισθωτός ή επιχείρησης αν είστε μη μισθωτός

Επιβεβαιώνω ότι έχω επιλέξει την αρμόδια δομή e-EFKA σύμφωνα με τον ΤΚ κατοικίας ή επιχείρησής μου κι ότι θα αποστείλω τα απαραίτητα δικαιολογητικά πριν την τηλεδιάσκεψη, όπως αυτά αναφέρονται στην ιστοσελίδα https://www.efka.gov.gr/el/myefkalive-plirofor

--κάντε μια επιλογή--

Κάνουτας κλικ παρακάτω συμφωνείτε με τους όρους και τις πολιτικές που περιγράφουται στην ενότητα "όρους και προϋποθέσεις".

Κράτηση

9

¥

 $\sim$ 

ορμα Αρχική σελίδα

σίας 🔰 Εύρεση αρμό

Καταχώριση στοιχείων Ολοκλήρωση της κράτησης myEFKAlive

# Ολοκλήρωση της κράτησης

Στην οθόνη εμφανίζεται το μήνυμα επιτυχούς κράτησης και παράλληλα ο πολίτης λαμβάνει στο e-mail του, επιβεβαιωτικό μήνυμα στο οποίο αναγράφονται:

- Τα στοιχεία του ραντεβού (ονοματεπώνυμο, ημερομηνία και ώρα)
- Προϋποθέσεις για τη συμμετοχή στην τηλεδιάσκεψη
- Ενημέρωση και τρόπος αποστολής των δικαιολογητικών
- Email επικοινωνίας με την υπηρεσία myEfkalive
- Ο σύνδεσμος για την είσοδο του πολίτη στον χώρο της τηλεδιάσκεψης
- Σύνδεσμος για τη διαχείριση της κράτησης

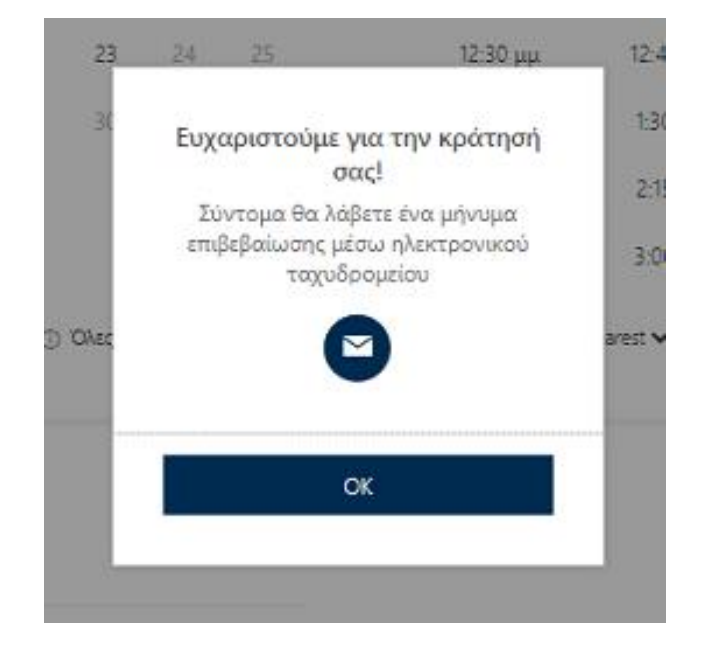

#### Εισαγωγή στη πλατφόρμα Αρχική σελ myEFKAlive

Εύρεση αρμόδιου

ώριση Ολα (είων της Διενέργεια η τηλεδιάσκεψης στο ης myEFKAlive

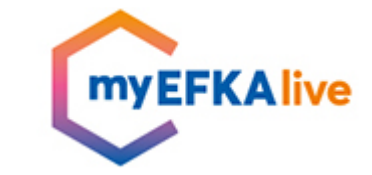

### Διενέργεια τηλεδιάσκεψης στο myEFKAlive

Την ορισμένη ημέρα και ώρα του ραντεβού ο χρήστης:

- Επιλέγει «Συμμετοχή στη συνάντηση» από το μήνυμα της επιβεβαίωσης που έχει λάβει στο ηλεκτρονικό του ταχυδρομείο
- Απαιτείται να διαθέτει είτε έναν υπολογιστή/tablet είτε ένα κινητό τηλέφωνο

| <b>Θ</b> ΘΈΦΚΑ                                                                                                    |
|----------------------------------------------------------------------------------------------------|
| Επιβεβαιωμένη κράτηση για                                                                                                    |
| Επίδομα μητρότητας με<br>ΤΔ Ρόδου-Παροχές                                                                                                    |
|                                                                                                    |
| 11:15 πμ - 11:35 πμ<br>(UTC+02:00) Athens, Bucharest                                                                                                    |
| <b>Συμμετοχή στη συνάντηση</b><br>μέσω του Microsoft Teams                                                                                                    |
| Πρόσθετες πληροφορίες<br>Παρακαλούμε επισκεφθείτε τον σελίδα μας                                                                                                    |
| <u>https://www.efka.gov.gr/el/myefkalive-plirofories</u> για να<br>ενημερωθείτε για τα απαραίτητα δικαιολογητικά που θα<br>πρέπει να αποστείλετε ηλεκτρονικά στην υπηρεσία πριν<br>την πραγματοποίηση της Βιντεοκλήσης, ανάλογα με την |
| διαδικασία που έχετε επιλέξει. Αν ο υπάλληλος δεν έχει<br>παραλάβει τα σχετικά έγνραφα ποιν το ραντεβού, δεν                                                                                                    |

#### θα είναι σε θέση να σας εξυπηρετήσει.

Στην παραπάνω σελίδα θα βρείτε και τα στοιχεία επικοινωνίας των υπηρεσιών που εξυπηρετούν ασφαλισμένους μέσω του MyEFKA Live.

Για τη συμμετοχή σας στην τηλεδιάσκεψη πατήστε τον σύνδεσμο και κάντε είσοδο σαν επισκέπτης (guest). Παρακαλούμε, μην απαντήσετε σε αυτό το e-mail.

> Υπάρχει διένεξη; Αλλαγή της συνάντησης

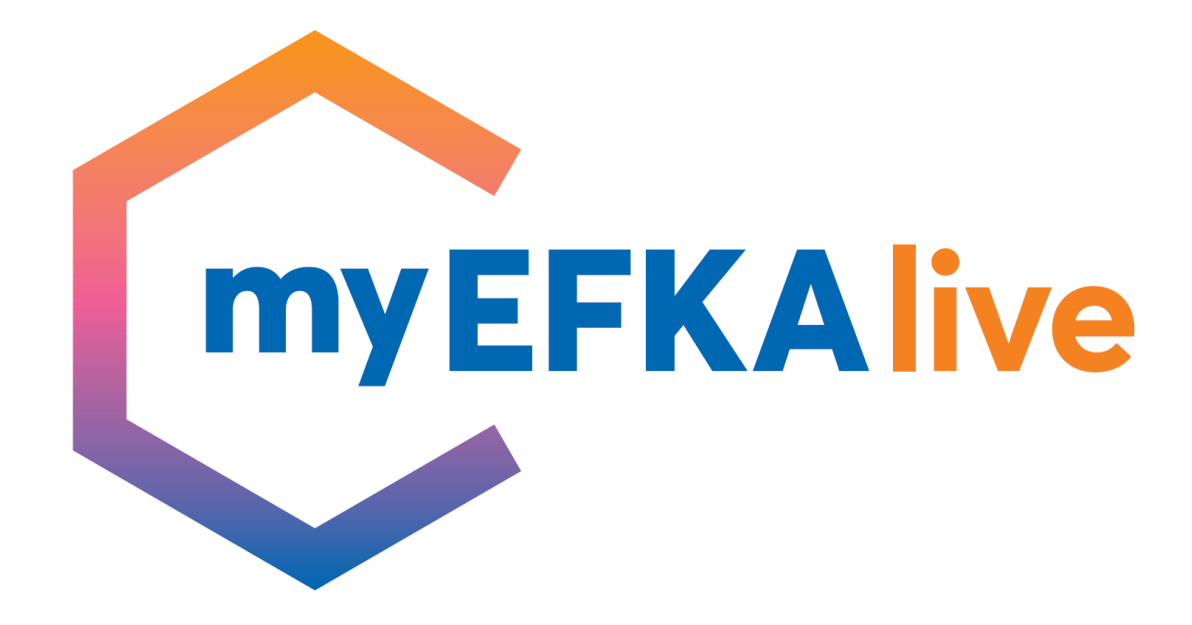

Ευχαριστούμε πολύ!